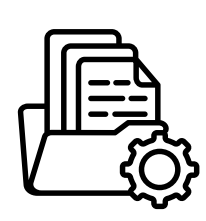

File Management & Collaboration

## **Co-authoring a Presentation**

**Workflow**: Use this workflow when more than one person needs to work on the same PowerPoint file at the same time.

Start

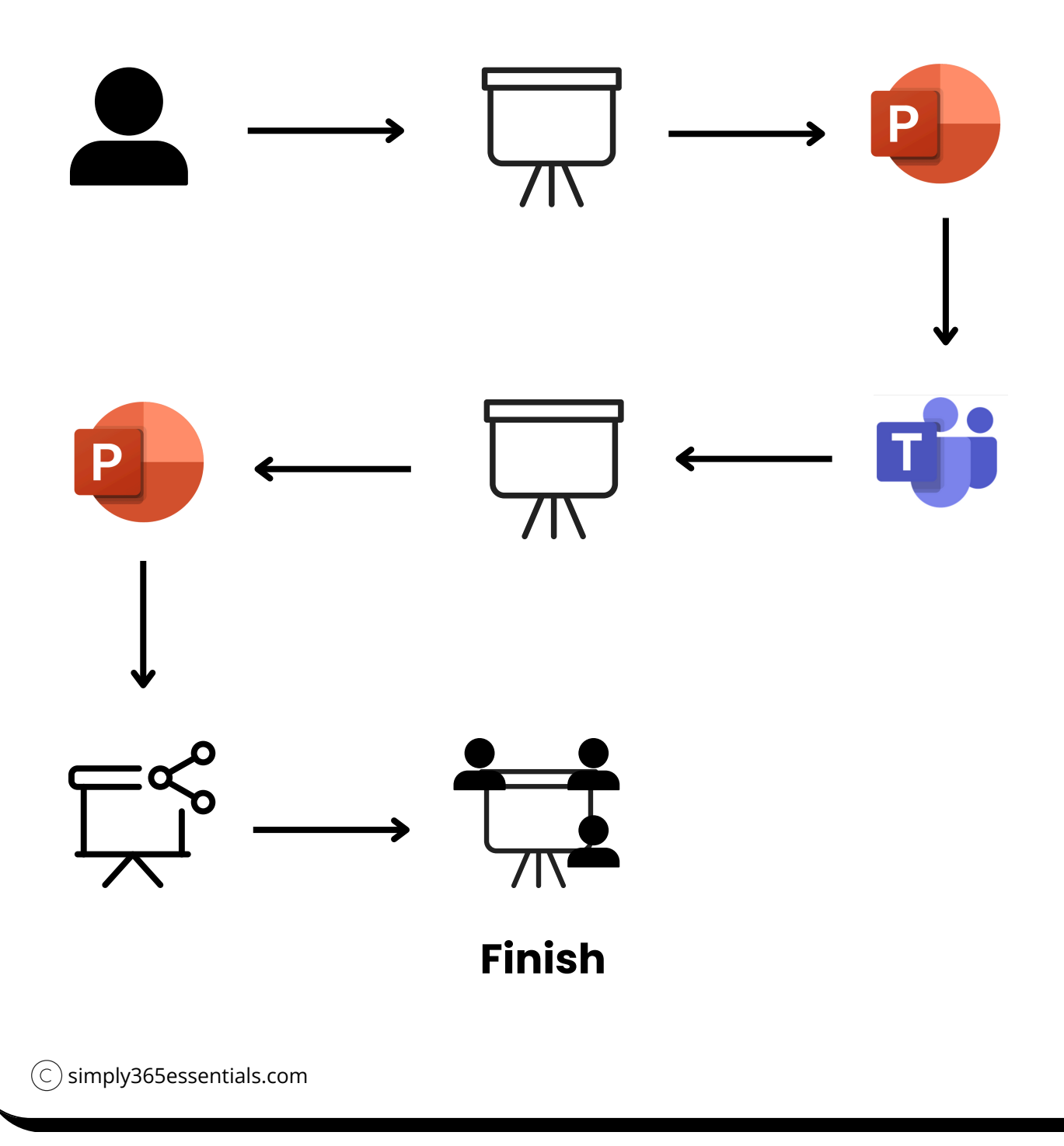

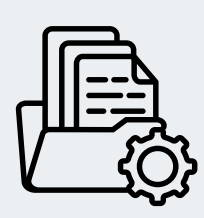

## **File Management & Collaboration**

## **Co-authoring a Presentation**

- Save the PowerPoint file to Teams. This ensures everyone can access the same version of the file online.
  - 2 Open the presentation in PowerPoint Online.

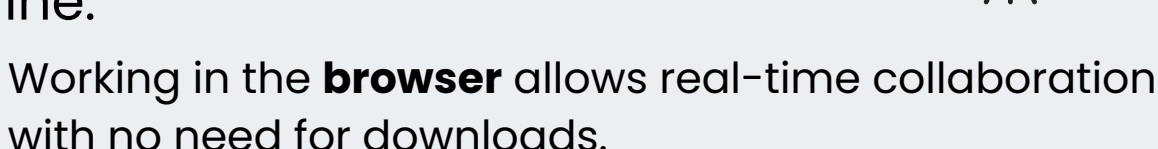

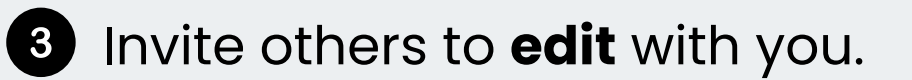

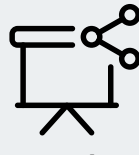

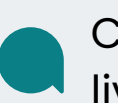

Click "Share" and choose "Can edit" to collaborate live.

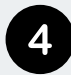

4 Edit together and you will see live cursors and changes.

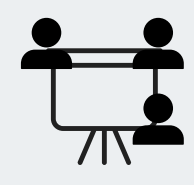

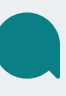

You'll see your collaborators' names as they work on the same slide deck.